# LIGHT ENGINE **USER MANUAL**

MODEL: LEI-4121DMX LEI-4241DMX LEI-4361DMX

Packing List:

| Light Engine    | 1 L | Jnit          |
|-----------------|-----|---------------|
| Fiber Connector | 1 F | °C            |
| Remote Control  | 1 F | PC (Optional) |
| User Manual     | 1 F | с             |
| Signal Cable    | 1 F | °C            |
| Fuse            | 1 F | с             |
| Power Cord      | 1 F | °C            |

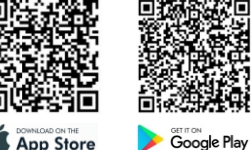

App Store

LIGHT ENGINE USER MANUAL

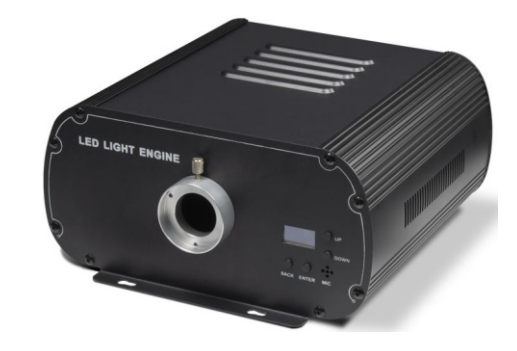

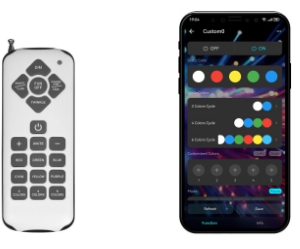

Please read the User Manual carefully before operation. Our company reserves the right to interpret the contents of the Manual. The appearance of light engines of different models may vary from the above pictures. Specifications, appearance, functionality, software, etc. are subject to change without prior notice.

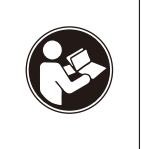

Please read the User Manual carefully before use. If you have any questions about the safe operation and maintenance of light engines, please contact the dealer.

## **Usage Guidelines**

#### Safety Warnings:

- 1. The in-house foam needs to be removed before use;
- 2. Must be installed by a professional.
- 3. Make sure that the power supply voltage is compatible with this light engine;
- 4. Prohibit use at high temperature ( $\leq$ 40  $^{\circ}$ C);
- 5. Prohibit installation in a small enclosed space to avoid insufficient heat dissipation;
- 6. Prohibit placing in rain or humid places to prevent the risk of electric shock;
- 7. No hot plugging or unplugging of power cords;
- 8. Prohibit looking directly at the LED module through the port of the light engine;

#### I. Dimensions of the Light Engine

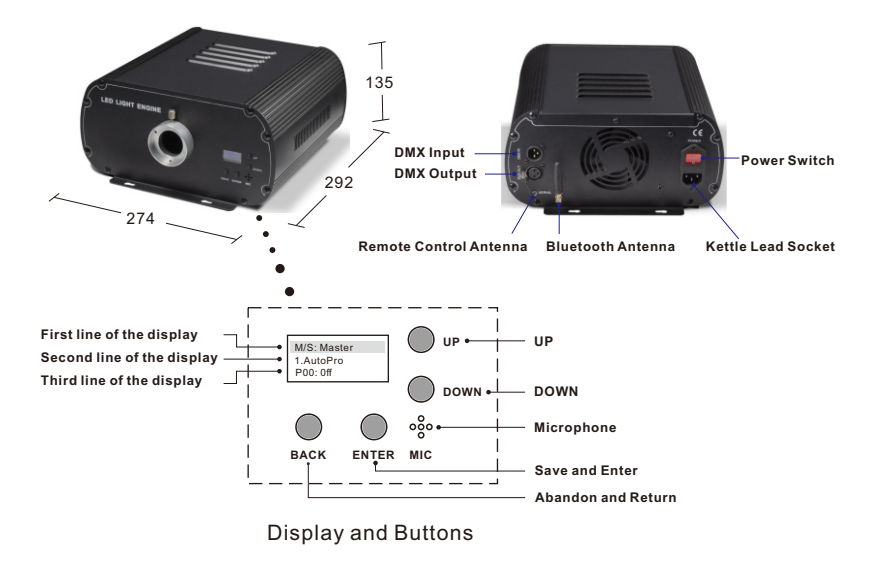

### **II. Technical Parameters**

| Item No.                 | LEI-4121DMX       | LEI-4241DMX       | LEI-4361DMX       |
|--------------------------|-------------------|-------------------|-------------------|
| Input Voltage            | 100V-240V AC      | 100V-240V AC      | 100V-240V AC      |
| Power Consumption        | 80 W              | 120 W             | 150 W             |
| LED                      | 1-4X12W           | 1-4X24W           | 1-4X36W           |
| Emitting Colors          | RGBW              | RGBW              | RGBW              |
| LED Lifespan             | 50000H            | 50000H            | 50000H            |
| Twinkle                  | $\checkmark$      | $\checkmark$      | $\checkmark$      |
| DMX 512                  | $\checkmark$      | $\checkmark$      | $\checkmark$      |
| Sound Control            | $\checkmark$      | $\checkmark$      | $\checkmark$      |
| Remote Control           | Optional          | Optional          | Optional          |
| BLE                      | Optional          | Optional          | Optional          |
| Dimensions               | L292XW274XH135 mm | L292XW274XH135 mm | L292XW274XH135 mm |
| Weigt                    | 5. 0Kg            | 5.5Kg             | 5.6Kg             |
| Fiber Connector Aperture | MAX: 0 30mm       | MAX: 030mm        | MAX: 030mm        |
| Maximum Fiber Strands    | Ф0.75X1250PCS     | 0.75X1250PCS      | Ф 0.75X1250PCS    |

III. Light Engine Settings

1. These light engines are DMX512 models, and can be used in two ways: either as a single independent light engine or in a Master/Slave configuration with several light engines connected together using DMX cables. The control methods under different working conditions are as follows:

| Working Status              | Master/<br>Slave | Built-in<br>Programs | Remote Control | DMX Controller | Sound        | APP          |
|-----------------------------|------------------|----------------------|----------------|----------------|--------------|--------------|
| Standalana                  | Master           | $\checkmark$         | $\checkmark$   | ×              | $\checkmark$ | $\checkmark$ |
| Standalone                  | Slave            | ×                    | ×              | $\checkmark$   | ×            | ×            |
| Multiple Units<br>in Series | Master           | $\checkmark$         | $\checkmark$   | ×              | $\checkmark$ | $\checkmark$ |
|                             | Slave            | ×                    | ×              | $\checkmark$   | ×            | ×            |

#### 2. Operating instructions for the display and buttons

|             | The First Line  | ine the first-level menu, Master/Slave                                                                                                    |  |
|-------------|-----------------|----------------------------------------------------------------------------------------------------|--|
| The Display | The Second Line | The second-level menu, built-in programs or function                                                                                                    |  |
|             | The Third Line  | the third-level menu, the parameters                                                                                                    |  |
|             | BACK            | BACK: Pressing the BACK button will abandon the existing selection<br>and return to the previous level of the menu. Pressing continuously<br>will return to the work status display and switch between multiple pages                                                                                                    |  |
| The Buttons | ENTER           | <ol> <li>When no menu is selected, pressing the ENTER button will enter<br/>the first-level menu.</li> <li>When there is a menu selected, pressing the ENTER button will:<br/>a.save the existing selection and enter the next-level menu;<br/>b.save the existing selection and return to the second-level menu<br/>when the selected menu is a third-level one.</li> </ol> |  |

#### 3. The Settings of a Master light engine

Press the ENTER button to enter the setup mode. When the text turns black and the background is highlighted, this level of the menu is ready for editing

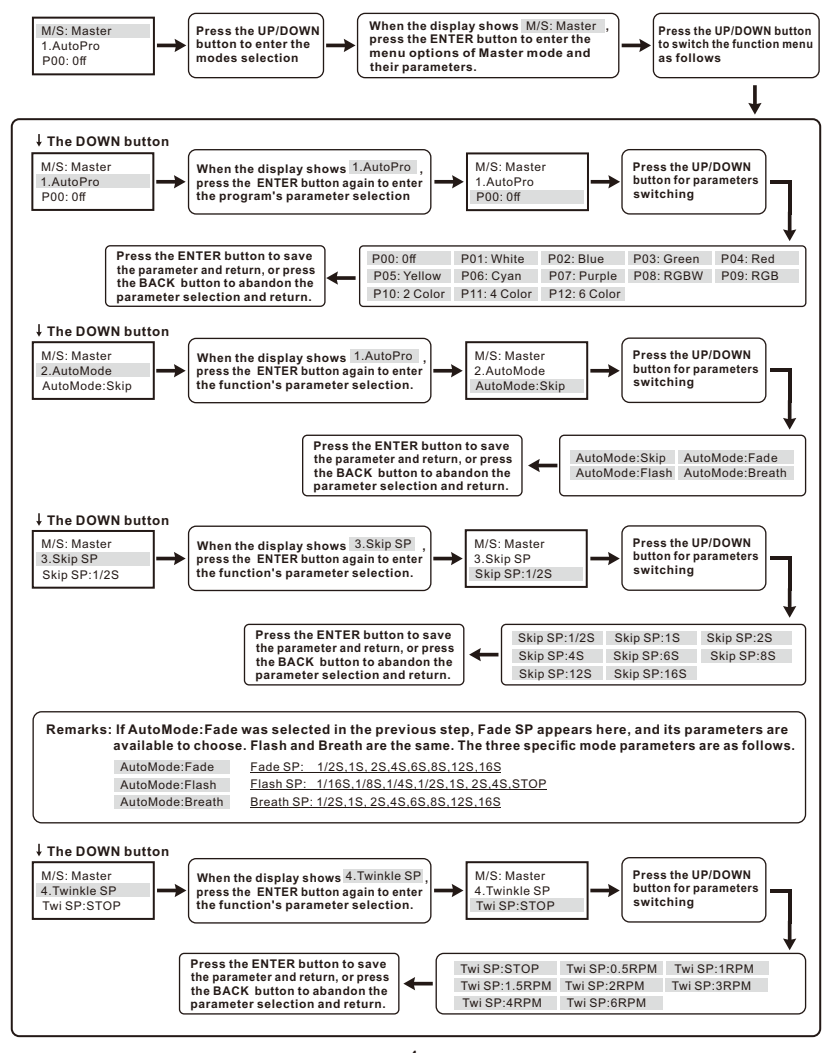

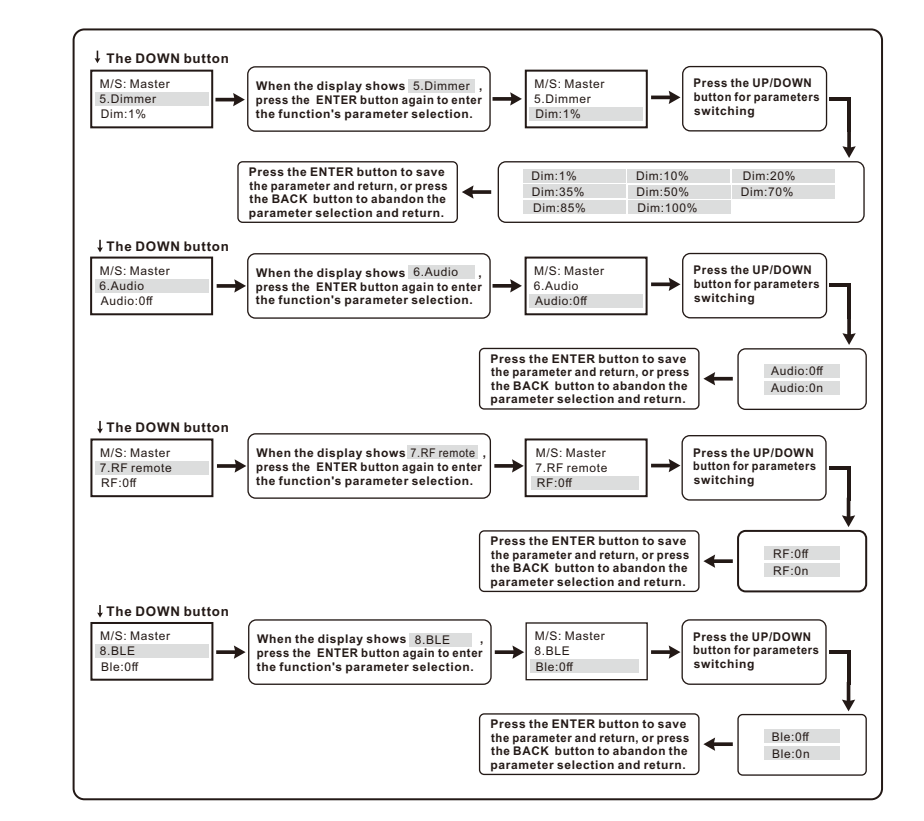

#### 3. The Settings of a Slave light engine

Press the ENTER button to enter the setup mode. When the text turns black and the background is highlighted, this level of the menu is ready for editing

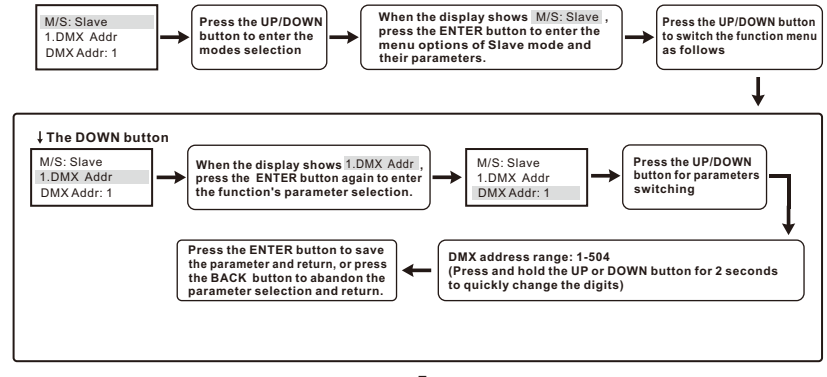

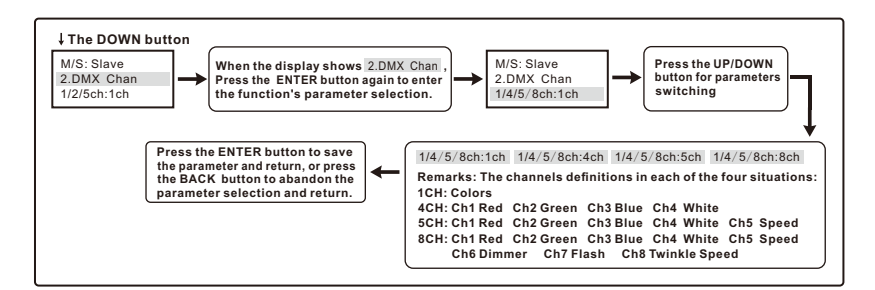

- \* If all light engines operate synchronously, the DMX address of all slave machines should always set as "1".
- \* If each machine needs to be individually programmed and controlled using a DMX512 console, the DMX address of the first Slave machine should be 1, the second one needs to be 9 (the channels number plus 1), and the third needs to be 17 and so on

## 5.Connection diagram of Slave light engines when there is a DMX console or controller.

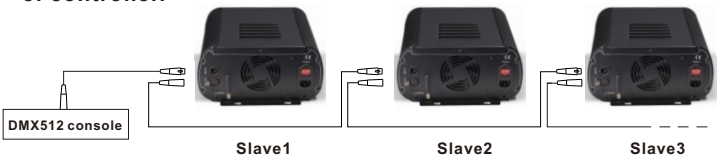

#### 6.Connection diagram of light engines in Master and Slave Control Mode.

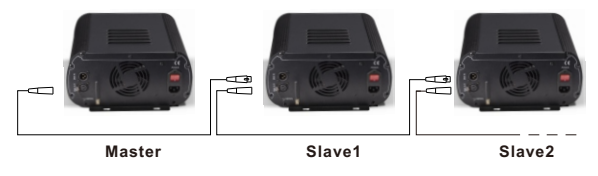

#### IV. Use of remote control:

#### 1. Before using the remote control:

- (1) There is a ON/OFF switch on the right side of the remote control, which needs to be pulled to the "ON" state (pulled upward).
- (2) Choose the right model of the battery and make sure it has enough power.
- (3) The remote control needs to be paired with the light engine before use (Factory paired).
- (4) After the pairing is completed, the remote control is ready for use.
- (5) The light engine accepts the control of the paired remote control only.

#### 2. How to pair the remote control with a light engine:

(1) Set the light engine to be a Master, and turn on the remote control function in the display. The display as shown on the right.

(2) Press and hold any of the three pairing buttons on the remote control and turn on the light engine. When the light engine flashes 3 times, pairing is done.

#### 3. The pairing rules of the remote control and the light engine:

- (1) The three buttons on the bottom of the remote control are pairing buttons.
- (2) Each of the three buttons can be paired with multiple light engines and will have the same effect.
- (3) Each light engine can only be paired with a maximum of three buttons with different functions. These three buttons can come from different remote controls
- (4) Once the light engine is successfully paired with a remote control, the pairing function cannot be canceled, but can be overwritten.
- (5) For the same light engine, the pairing button with the same function can overwrite the previous pairing button.

#### 4. Remote control button function description:

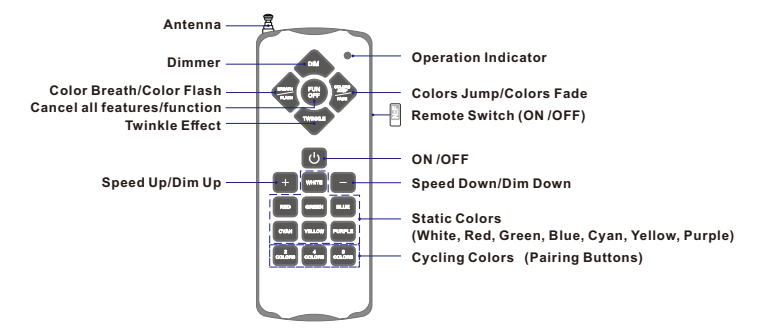

#### Remarks:

- (1) Operation overview: Please always operate the remote control in the following order. Firstly, choose colors; secondly, choose a function/feature; thirdly, press "+" or "-" to adjust.
- (2) Breath/Flash button: For single and cycling colors, press it to select one of the Breathing and Fashing features, and press it again to select the other. Then press "+" or "-" button to adjust the color Breathing/Flashing rate.
- (3) Colors Jump/Fade button: For cycling colors, press it to select one of the Jumping and Fading features, and press it again to select the other. Then press "+" or "-" button to adjust the colors Jumping or Fading rate.
- (4) DIM button: Press it and the light engine will automatically output medium or full brightness according to its current brightness value. Then press "+" or "-" button to dim up or down the light engine
- (5) Twinkle button: Press it, and the light engine will automatically output a medium/full speed according to the current wheel speed value. Then press "+" or "-" to change the twinkling rate.
- (6) When FUN OFF is pressed, the light engine will emit single or cycling colors (Jump/Fade) with no other features.
- (7) The remote control can work alone or together with the APP and/or the OELD display buttons.
- (8) The light engine has a memory function. When it shuts down or loses power during normal operation, the machine will automatically resume the last program on restart.

#### V. Mobile APP Control

On the cover page of the User Manual, there are QR codes for downloading the corresponding mobile phone APP. After downloading, make sure that the BLE setting on the light engine is "ON". Then connect the light engine to the APP and operate it. For the specific connection steps and operation methods, please refer to the APP Instruction Manual (Please contact the sales for it)

#### VI. Fiber Bundle Assembly and Installation

#### 1.Fiber connectors/couplings assembly

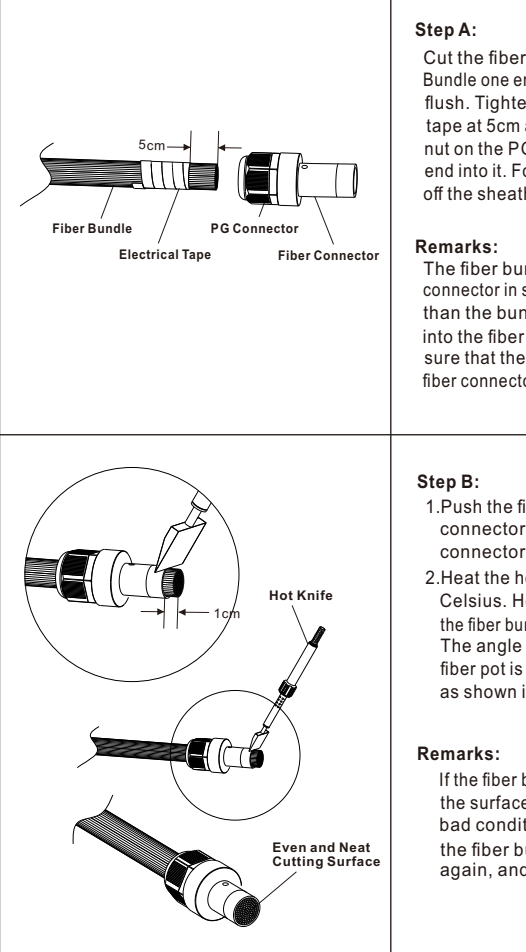

Cut the fiber strands to the desired length. Bundle one end together and make the surface flush. Tighten the bundle with an electrical tape at 5cm away from the end. Loosen the nut on the PG connector, insert the harness end into it. For the sheathed fibe cables, peel off the sheath 10cm before the assembly.

The fiber bundle needs to match the fiber connector in size. If the port aperture is bigger than the bundle, insert dead fiber strands into the fiber connector to make it full.Make sure that the fiber strands are straight in the fiber connector, which is better for light output.

- 1.Push the fiber bundle 1cm out of the fiber connector, and fasten the nut of the PG connector.
- 2.Heat the hot knife to about 250 degree Celsius. Hold the hot knife firmly and cut the fiber bundle flush with the fiber connector. The angle between the hot knife and the fiber pot is suggested to be 25-30 degrees as shown in the left pictures

If the fiber bundle is not cut well, for example, the surface is not even, not neat, or in other bad conditions, loosen the nut and push the fiber bundle 1cm out of the connector again, and repeat the cutting procedure.

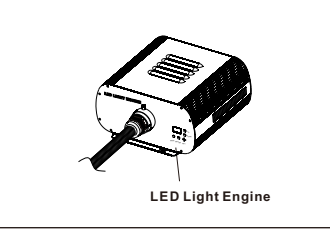

#### Step C:

Loosen the screw on the light engine port ferrule, and insert the ready fiber connector into the ferrule. Then tighten the screw against the countersunk holes on the fiber connector.

#### 2. Fiber strands installation on ceilings

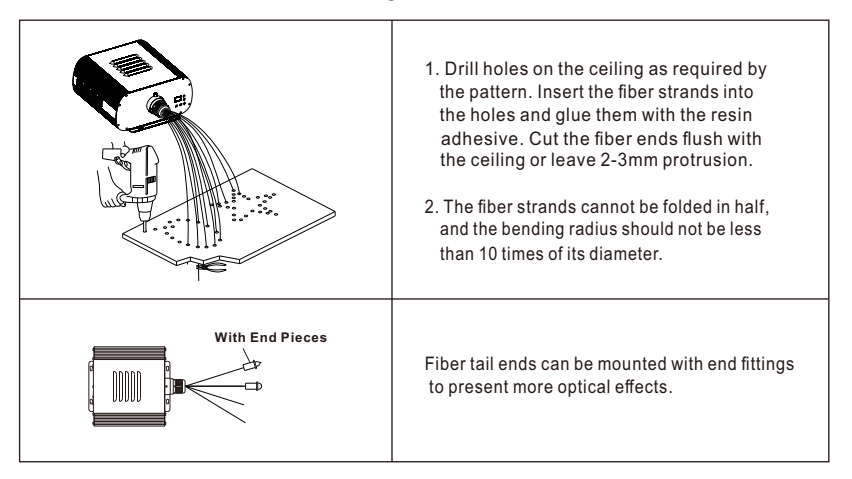

#### 3.Side Lighting Fiber Optic.

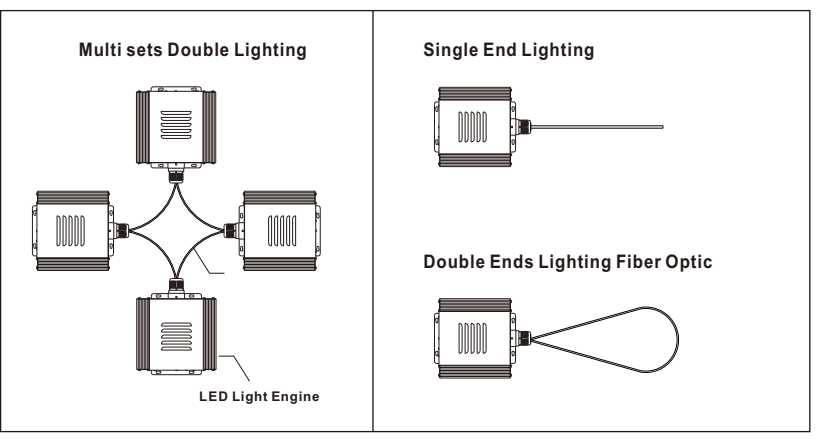